## Helpful Hints for Navigating the NRG Oncology Protocol Table

A comprehensive listing of NRG Oncology clinical trials is located on the NRG Oncology website. To access the NRG Oncology website for a protocol search go to:

## www.nrgoncology.org

- Log into the members' area with your CTEP ID. The Member Login is located in the upper right hand corner of the webpage.
- Click on 'CLINICAL TRIALS'

## Search and sorting options:

Protocols can be searched by study number or name. Further selections for searching are available by choosing the options in the drop down boxes and then by clicking on the desired protocol number. Search options include Disease Site, Status and Phase. Sorting can also be done by study, status (e.g. open to accrual), or phase (e.g. I, II, III).

Navigating between protocols within the NRG Oncology Protocol Table: Once on a specific protocol page within the NRG Oncology Protocol Table, if you wish to return to the Protocol List and search page, do not use the 'back button/arrow' in your browser. Instead, go to the links above the protocol title and click on "protocol table". You should also follow this process when clicking on the navigation links on left side of the page (e.g. Investigator Resources, Protocol Information).

## Navigating between the NRG Oncology Protocol Table and CTSU website protocols:

Some documents posted on the on the NRG Oncology Protocol Table are only accessible through the CTSU website. In those situations, if you are logged into the NRG Oncology website you can click on the link to reach the specific CTSU protocol page without an additional login to the CTSU.